# 빠른 시작 설명서 HP Photosmart D6100 series

HP Photosmart 프린터를 구입해주셔서 감사합니다. 본 소책자 및 함께 들어있는 다른 설명서를 보면 프린터 사용 방법에 대해 대부분 알 수 있습니다. Windows 사용자 주의 사항: USB 케이블을 사용하여 프린터를 컴퓨터에 연결할 경우 컴퓨터에 CD를 먼저 넣은 후 USB 케이블을 연결하십시오(3페이지 참조).

### 1 HP Photosmart 프린터 포장 풀기

- 1. 프린터의 내부와 몸체에서 포장을 제거합니다.
- 2. 상자의 내용물을 확인합니다. 내용물은 국가/지역에 따라 다를 수 있습니다. 실제 내용물은 포장을 참조하십시오.
  - a. HP Photosmart D6100 series 프린터
  - b. HP Photosmart 소프트웨어 CD
  - c. 사용자 문서: 사용자 설명서 및 빠른 시작 설명서
  - d. 인화지 보관 주머니(일부 국가/지역에서만 이용 가능)
  - e. 용지 샘플
  - f. 잉크 카트리지 6개
  - g. 전원 코드 및 전원공급장치
  - h. USB 케이블(일부 국가/지역에서만 이용 가능)

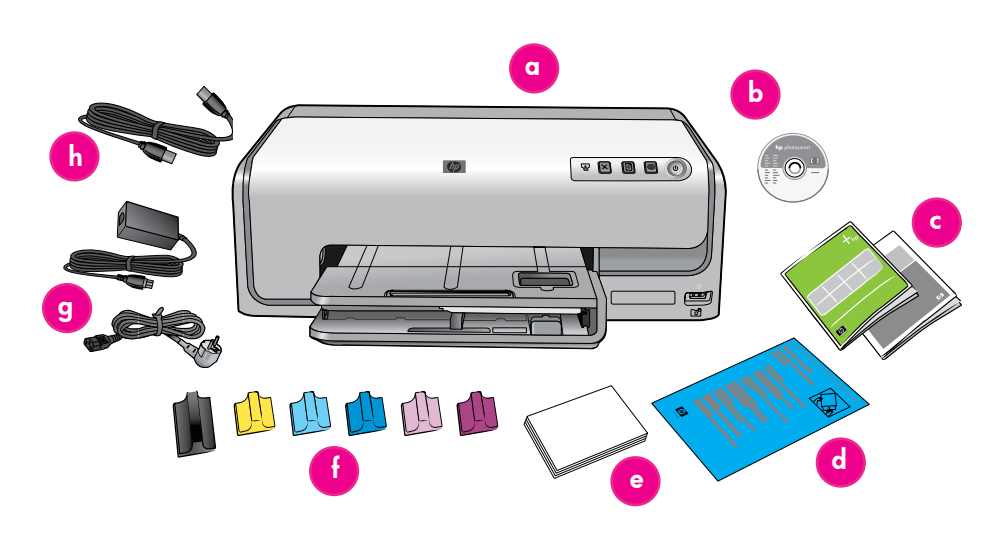

# 2 전원만 연결

- 1. 전원 코드를 프린터와 전원 콘센트에 연결합니다.
- USB 케이블이 프린터에 연결되어 있으면 연결을 해제합니다.

Windows 사용자 주의 사항: 컴퓨터에 CD를 먼저 넣은 후 USB 케이블을 연결하십시오.

전원 버튼을 눌러 프린터를 켭니다.

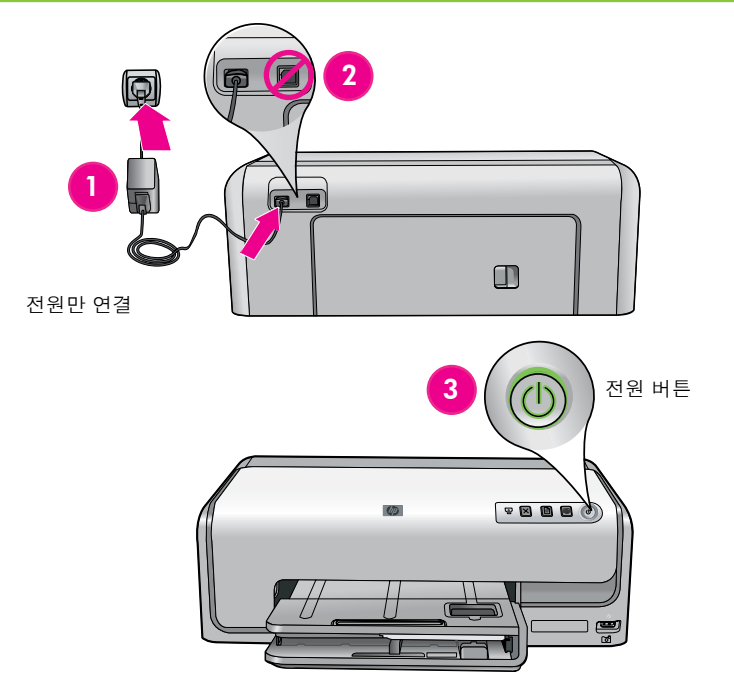

# 3 일반 용지 넣기

최상의 교정 결과를 얻으려면 프린트 헤드 정렬에 대비하여 일반 용지를 넣으십시오.

- 1. 기본 용지함을 당겨 뺍니다.
- 2. 용지 너비 및 길이 조정대를 최대한 바깥쪽으로 밉니다.
- 일반 레터 용지 몇 장을 기본 용지함에 넣습니다. 용지가 멈출 때까지 앞쪽과 오른쪽으로 종이를 부드럽게 밀어 넣습니다.

**주**: 용지함에 넣을 수 있는 최대 용지 수는 150매입니다.

- 용지 너비 및 길이 조정대가 용지 가장자리에 닿을 때까지 용지쪽으로 밉니다.
- 5. 멈출 때까지 기본 용지함을 밉니다.

인화지를 넣는 방법 및 사진 인쇄에 대한 자세한 내용은 이 설명서의 5 페이지나 사용자 설명서를 참조하십시오.

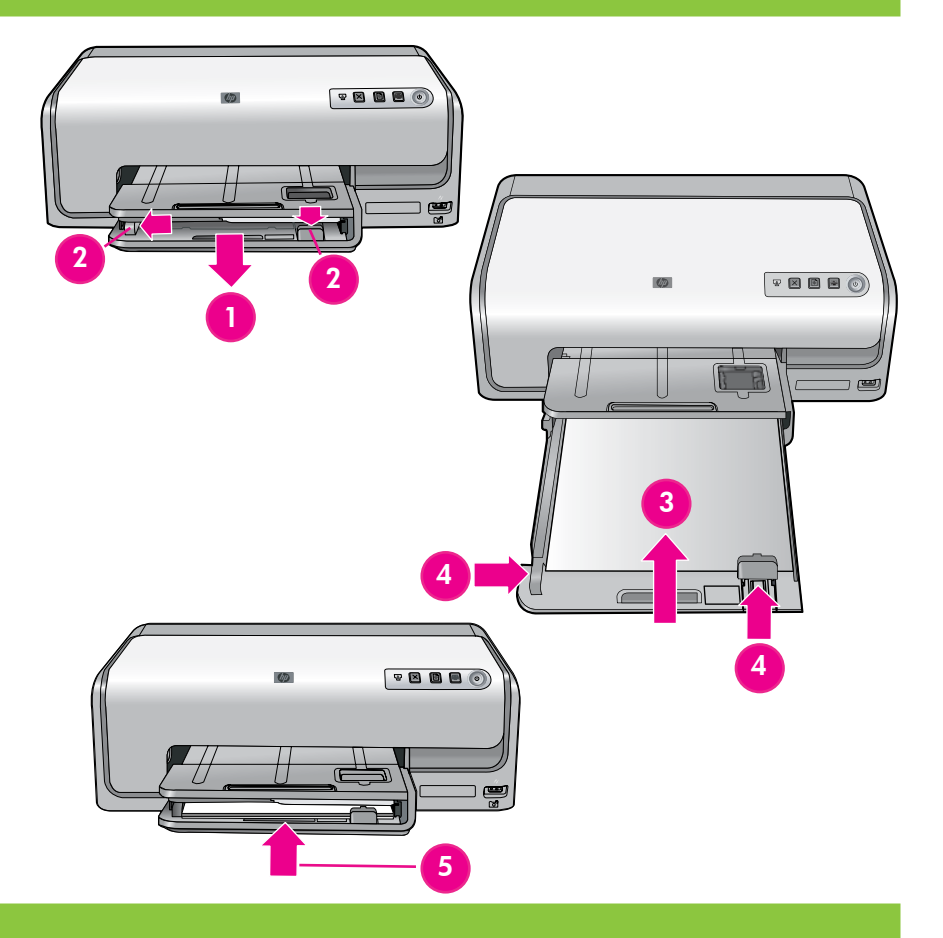

# 4 잉크 카트리지 설치

중요! 프린터와 함께 제공된 잉크 카트리지만 사용하십시오. 이 잉크 카트리지의 잉크는 프린트 헤드 어셈블리와 잘 조화되도록 특수하게 제조되었습니다. 카트리지를 설치하는 동안 오류 메시지가 프린터에 표시되면 www.hp.com/support에서 자세한 내용을 확인하십시오. 다른 카트리지를 사용하지 마십시오.

- 1. 주 덮개를 올립니다.
- 2. 잉크 카트리지 한 개 포장을 벗깁니다.
- 잉크 카트리지 색상과 일치하는 카트리지 함을 찾은 다음 잉크 카트리지 걸쇠 아래 부분의 탭을 밀어서 걸쇠를 올립니다.
- 4. 일치하는 잉크 카트리지를 넣은 다음 걸쇠를 닫습니다.
- 5. 이 과정을 반복하여 남아 있는 카트리지를 모두 설치합니다.
- 6. 윗면 덮개를 내립니다. 잉크 카트리지 초기화 과정이 자동으로 시작됩니다.

**중요!** 잉크 카트리지 설치 후 일회적인 초기화 프로세스가 시작됩니다. 기계적 소음은 정상적인 것이며 약 4분간 지속됩니다. 프린 터를 끄거나 연결을 해제하지 마십시오. 초기화가 중단된 경우, 사용자 설명서의 문제 해결 부분을 참조하십시오.

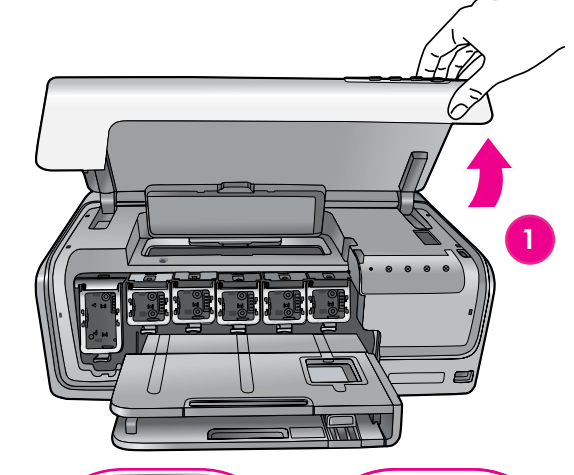

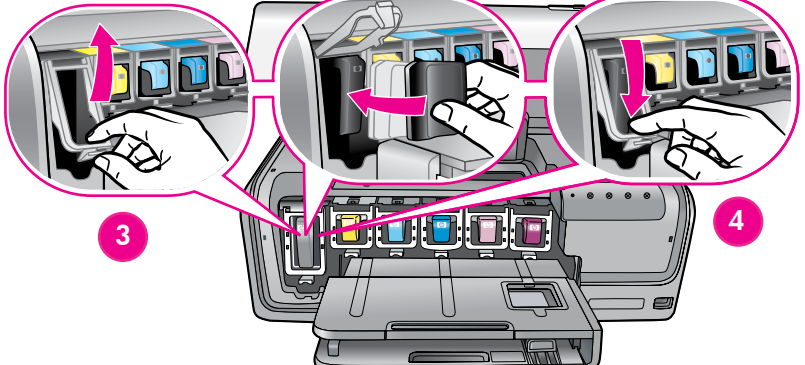

### 5 HP Photosmart 소프트웨어 설치(Mac OS X)

#### Mac OS X

#### Mac OS X 10.3, 10.4 이상

- 1. USB 케이블을 프린터와 컴퓨터에 연결합니다.
- 2. 컴퓨터에 HP Photosmart CD를 넣습니다.
- 바탕 화면의 HP Photosmart CD 아이콘을 두 번 클릭합 니다.
- 4. HP Installer(HP 설치 관리자) 아이콘을 두 번 클릭합 니다. 시작 페이지가 나타납니다. 각 설치 페이지의 화면 지시를 따릅니다.
- Congratulations(축하) 페이지가 나타나면 OK(확인)를 클릭합니다.
- 주: 설치 중에 문제가 발생하면 4 페이지의 설치 문제 해 결을 참조하십시오.

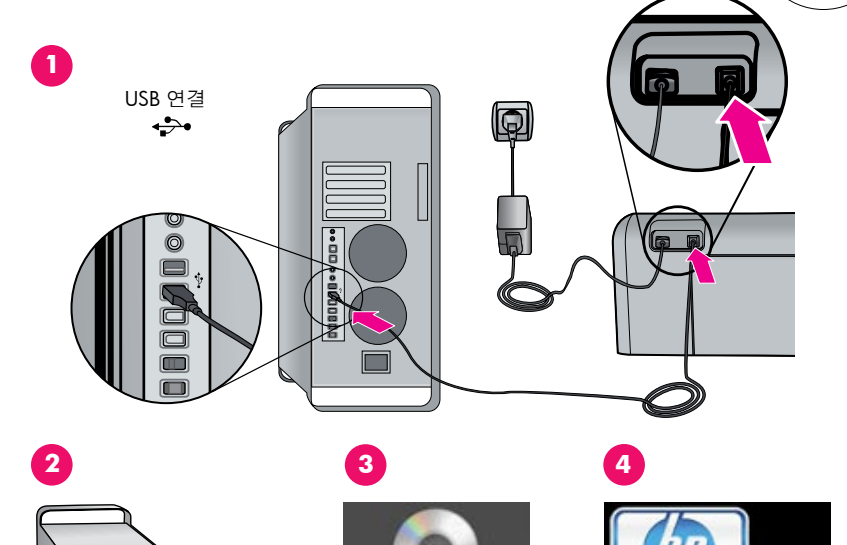

HP Photosmari

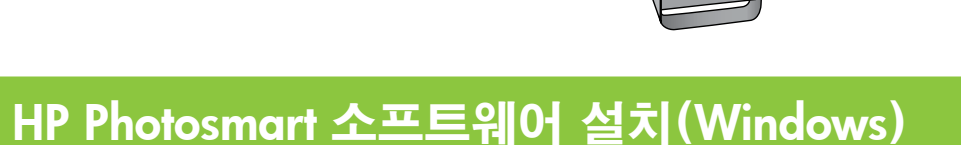

#### Windows

### Windows® 98, Me, 2000 Professional, XP Home, XP Professional, x64 Edition

5

- USB 케이블이 프린터에 연결되어 있으면 연결을 해제합 니다. 중요! 컴퓨터에 CD를 먼저 넣은 후 USB 케이블을 연결하십시오.
- 2. HP Photosmart CD를 넣습니다. 지시가 나타나지 않으면 CD에서 setup.exe 파일을 찾아 두 번 클릭합니다.
- 3. 메시지에 따라 소프트웨어를 설치합니다.
- 설치 유형 화면이 나타나면 Recommended(권장) (HP Photosmart Premier) 또는 Custom(사용자 정의)을 선택하여 HP Photosmart Essential을 선택합니다.

**주**: Essential(필수)은 Windows 98 및 Me에서만 선택할 수 있습니다. 일부 소프트웨어 기능은 HP Photosmart Premier에서만 지원됩니다.

- 5. 메시지가 나타나면 USB 케이블을 프린터 뒷면에 연결합 니다. 연결을 설정하고 파일을 복사하는 데 몇 분이 걸릴 수 있습니다.
- Congratulations(축하) 페이지가 나타나면 Print a demo page(데모 페이지 인쇄)를 클릭합니다.
- 주: 설치 중에 문제가 발생하면 4 페이지의 설치 문제 해결을 참조하십시오.

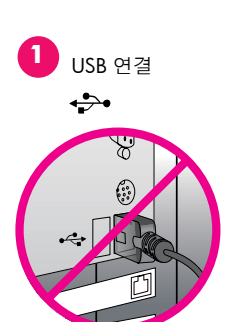

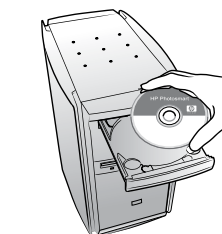

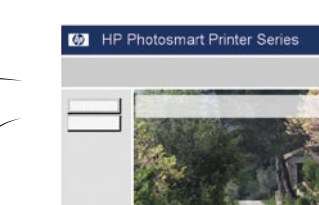

3 - 4

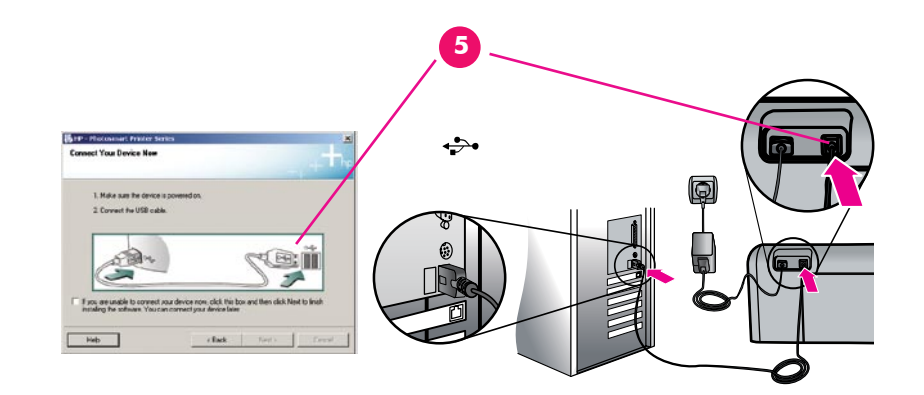

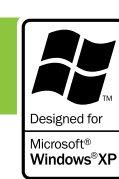

# 설치 문제 해결

프린터 소프트웨어가 올바르게 설치되지 않거나 소프트웨어 설치 후에도 프린터와 컴퓨터 간에 통신이 제대로 이루어지지 않으면, 본 페이지에서 가능한 문제 해결책을 찾으십시오.

프린터와 컴퓨터 간의 모든 케이블 연결을 확인하고 최신 버전의 프린터 소프트웨어를 사용하고 있는지 확인하십시오. HP 지원 웹사이트에서 최신 소프 트웨어로 업데이트할 수 있습니다. 도움이 더 필요하면 프린터 설명서를 확인하십시오.

Macintosh에만 해당

문제: 프린터 소프트웨어를 설치한 후 Print Center(인쇄 센터)의 프린터가 모두 나타나지 않습니다.

해결책: 프린터 소프트웨어를 제거한 후 다시 설치합니다. Print Center(인쇄 센터)에 프린터를 추가하기 전에 컴퓨터를 다시 시작하십시오.

Windows에만 해당

문제: CD를 넣었을 때 설치 소프트웨어가 자동으로 시작되지 않습니다.

해결책: Windows 시작 메뉴에서 실행을 선택합니다. 찾아보기를 클릭하고 HP Photosmart 소프트웨어 CD를 넣은 CD-ROM 드라이브를 검색합니다. setup.exe 파일을 두 번 클릭합니다.

문제: Found New Hardware Wizard(새 하드웨어 찾기 마법사)가 열리지만 프린터를 인식하지 못합니다.

해결책: 소프트웨어 설치를 완료하기 전에 USB 케이블을 연결했을 수 있습니다. USB 케이블의 연결을 해제하십시오. 하드웨어 설치 마법사를 취소하십 시오. CD-ROM 드라이브에 소프트웨어 CD를 넣고 화면의 지시를 따릅니다. 지시 사항이 나타나지 않으면 CD에서 setup.exe 파일을 찾아 두 번 클릭하여 설치를 다시 시작합니다. 소프트웨어가 이미 성공적으로 설치되었다는 메시지가 나타나면 **프로그램 제거**를 선택한 후, 화면의 지시에 따라 소프트웨어를 다시 설치합니다. 소프트웨어 설치 중에 메시지가 나타나면 USB 케이블을 다시 연결합니다.

**문제**: 시스템 요구 사항 확인을 요구하는 메시지는 컴퓨터가 오래된 버전의 Internet Explorer를 사용하고 있음을 의미합니다.

해결책: Ctrl + Shift 키를 누르고 시스템 요구 사항 대화 상자에서 취소를 클릭해 빠져 나간 다음 소프트웨어 설치를 마칩니다. HP Photosmart 소프트웨어 설치 후에 바로 Internet Explorer를 업데이트해야 합니다. 그렇지 않으면 HP 소프트웨어가 제대로 작동하지 않습니다. 주: Internet Explorer 업데이트 후에는 HP 소프트웨어를 다시 설치하지 않아도 됩니다.

문제: 소프트웨어 설치 중에 컴퓨터가 응답하지 않습니다.

해결책: 바이러스 제거 소프트웨어나 다른 소프트웨어 프로그램이 작동 중이어서 설치 속도를 늦출 수 있습니다. 소프트웨어가 파일을 복사하는 동안 기다리십시오. 몇 분이 걸릴 수 있습니다. 몇 분 후에도 컴퓨터가 응답하지 않으면 컴퓨터를 다시 시작하고, 실행중인 바이러스 제거 소프트웨어를 정지 시키고, 다른 소프트웨어 프로그램도 모두 종료한 다음 프린터 소프트웨어를 다시 설치합니다. **주**: 컴퓨터를 다시 시작하면 바이러스 제거 소프트웨어 는 자동으로 다시 실행됩니다.

문제: 설치 중에 시스템 요구 사항 대화 상자가 나타납니다.

**해결책**: 컴퓨터 시스템의 구성 요소가 시스템 최소 요구 사항에 맞지 않습니다. 화면의 지시에 따라 문제를 해결한 다음 프린터 소프트웨어를 다시 설치 하십시오.

Windows 및 Macintosh

문제: 컴퓨터가 HP Photosmart CD를 읽지 못합니다.

해결책: CD가 더럽혀지거나 긁히지 않았는지 확인합니다. 다른 CD는 읽히는데 HP Photosmart CD만 읽히지 않으면 CD가 손상되었기 때문입니다. HP 지원 웹사이트에서 소프트웨어를 다운로드하거나 HP 지원에 새 CD를 요청할 수 있습니다. 다른 CD도 읽히지 않으면 CD-ROM 드라이브를 서비스 받아야 할 수도 있습니다.

# 1 컴퓨터 없이 경계선 없는 사진 인쇄

HP Photosmart D6100 series 프린터를 사용하면 USB 케이블을 통해 PictBridge 호환 디지털 카메라를 프린터에 직접 연결하여 아름다운 사진을 인쇄할 수 있습니다.

컴퓨터에 연결하지 않고 인쇄하려면 다음과 같은 간단한 단계별 지시를 따르십시오.

컴퓨터를 사용하지 않고 디지털 카메라의 사진을 인쇄하는 방법에 대한 자세한 내용은 사용자 설명 서를 참조하십시오.

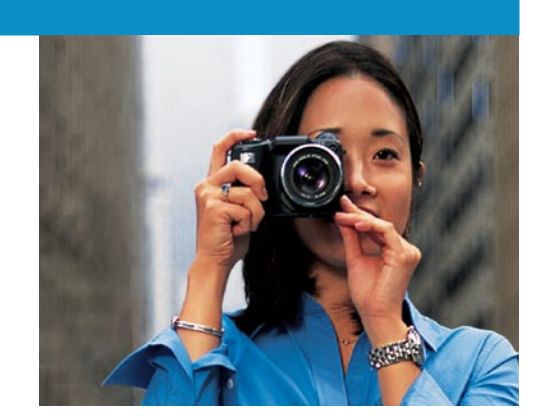

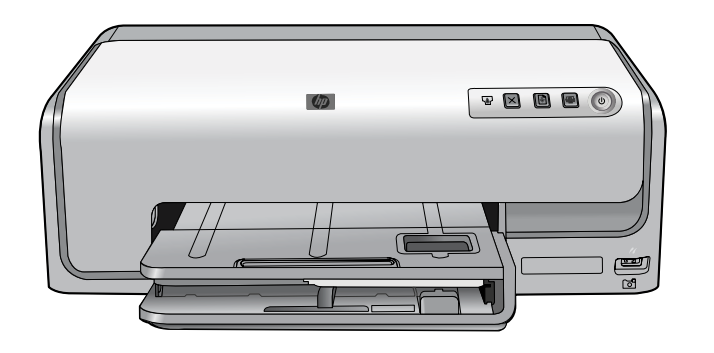

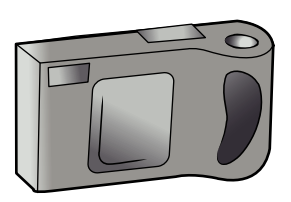

# 2 10 x 15 cm(4 x 6 인치) 인화지 넣기

1. 출력 용지함을 올립니다.

- 2. 사진 용지함을 끝까지 잡아 당깁니다.
- 3. 사진 용지함 용지 길이 조정대를 앞으로 끝까지 당긴 다음 용지 너비 고정대를 왼쪽으로 끝까지 밉니다.
- 10 x 15 cm(4 x 6 인치) 인화지 20장을 인쇄면을 아래로 향하게 하여 사진 용지함에 넣습니다. 용지가 멈출 때까지 앞쪽과 오른쪽으로 종이를 부드럽게 밀어 넣습니다.
- 5. 용지 너비 고정대 및 용지 길이 조정대를 용지가 구부러지지 않게 용지 가장자리에 맞춰 밉니다.

6. 사진 용지함을 밀어 넣고 출력 용지함을 닫습니다.

**추가 정보**: 방수 및 지문이 뭍지 않는 광택 사진을 인쇄하려면 HP 고급 인화지를 사용하십시오. 프린터의 자동 용지 종류 센서가 용지 뒷면의 특수 표시를 감지하여 최적의 품질로 빨리 인쇄합니다.

다른 용지 크기에 인쇄하는 방법에 대한 자세한 내용은 사용자 설명서 4페이지의 일반 용지 넣기를 참조 하십시오.

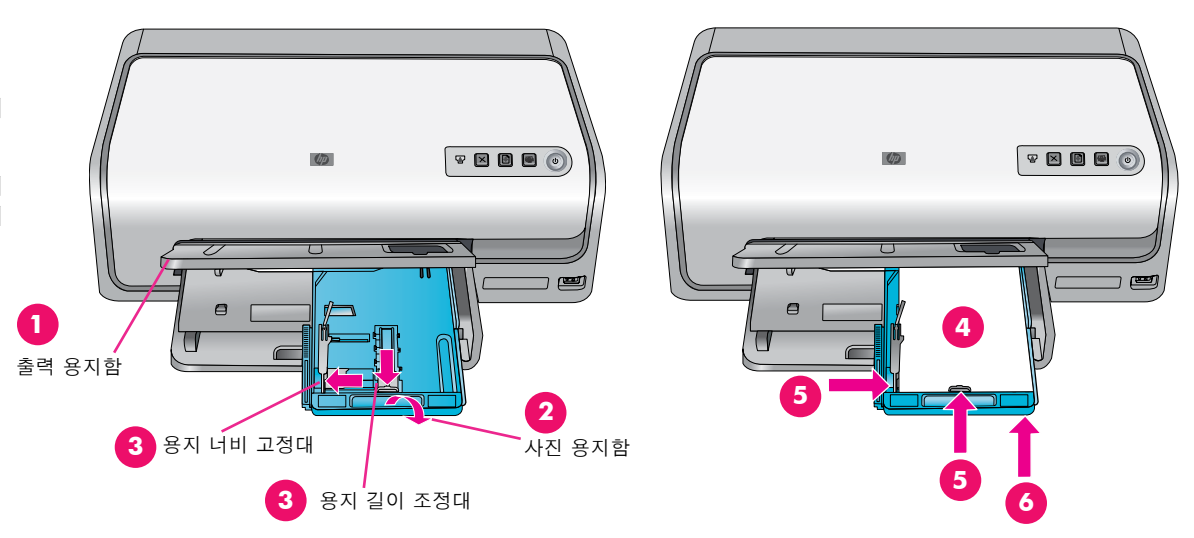

## 3 PictBridge 호환 카메라 연결

- 1. 디지털 카메라가 PictBridge 모드에 있어야 합니다. 자세한 내용은 카메라와 함께 제공된 사용자 설명서를 참조하십시오.
- 카메라와 함께 제공된 USB 케이블을 사용하여 프린터 앞면에 있는 카메라 포트에 카메라를 연결합니다.

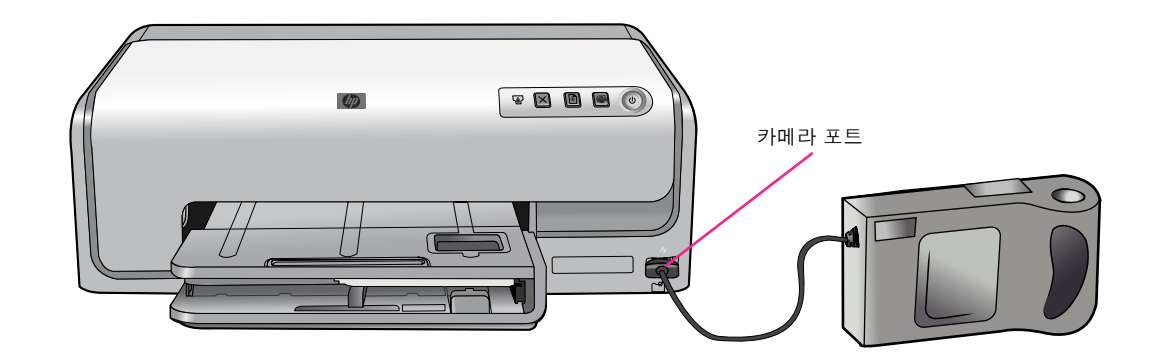

### 4 사진 선택 및 인쇄

1. PictBridge 호환 디지털 카메라를 켭니다.

 인쇄할 사진을 선택합니다. 자세한 내용은 카메라와 함께 제공된 사용자 설명서를 참조하십시오.

주: 프린터가 PictBridge 호환 카메라를 인식하면 선택한 사진이 자동으로 인쇄됩니다. 디지털 카메라로부터 인쇄할 경우에는 카메라에서 선택한 설정이 프린터에 사용됩니다.

카메라와 함께 PictBridge를 사용하는 방법에 대한 자세한 내용은 카메라와 함께 제공된 사용자 설명서를 참조하십시오.

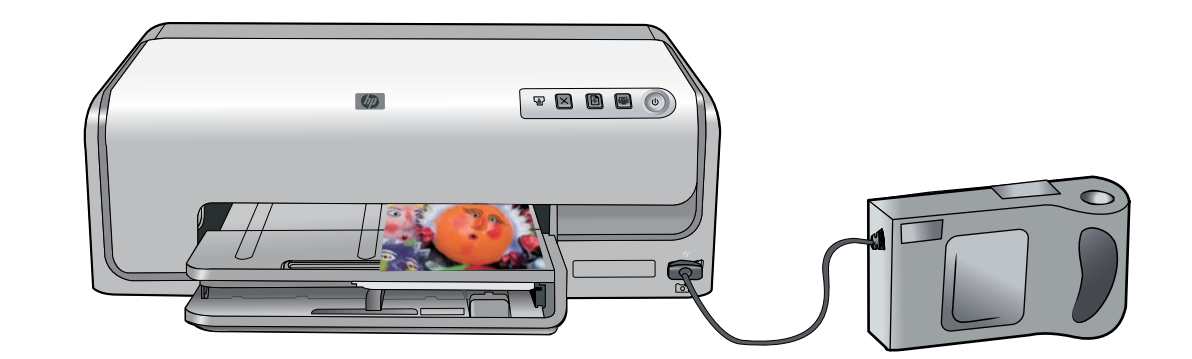

# 컴퓨터와 HP Photosmart Premier로 사진 인쇄

HP Photosmart Premier 소프트웨어로 사진 작업을 하는 방법은 무궁무진 합니다.

- 디지털 사진으로 달력, 브로셔 및 광고 디자인
- 자신의 사진 앨범 및 기념품 만들기
- 티셔츠, CD 커버 및 사진 프레임 만들기
- HP Photosmart 공유로 사진을 전자 메일로 전송하고 온라인으로 공유

재미있는 작업을 하는 방법에 대한 자세한 내용은 HP Photosmart 소프트 웨어 도움말을 참조하십시오.

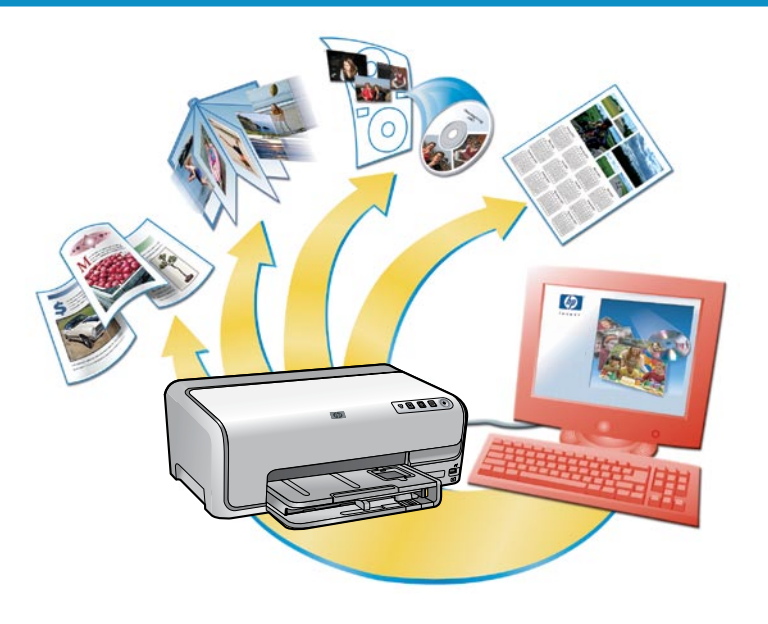

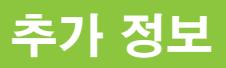

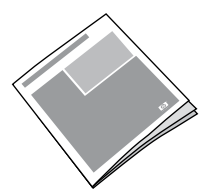

프린터 기능, 문제 해결 정보, 새 HP Photosmart 프린터를 사용하여 특정 인쇄 작업을 수행하는 방법 등에 대한 설명은 사용자 설명서를 참조하십시오.

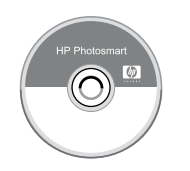

프린터와 함께 제공된 소프트웨어를 사용하는 방법은 HP Photosmart 소프트웨어 도움말을 참조하십시오. 화면용 도움말은 소프트웨어와 함께 설치됩니다.

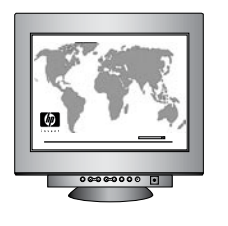

HP 지원 웹사이트 및 인터넷 지원: http://korea.support.hp.com/support/ 용지 및 인쇄 소모품: www.hpshopping.com

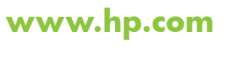

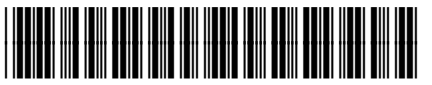

(KO)

C9089-90015

싱가포르에서 인쇄. 5/06 • v1.0.0 Printed in Singapore. 5/06 • v1.0.0

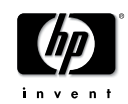

© 2006 Hewlett-Packard Development Company, L.P.